## DIRECTIONS FOR GETTING YOUR USA SWIMMING MEMBERSHIP CARD ON DECK PASS APP

- Go to http://www.usaswimming.org/DesktopDefault.aspx?TabId=2151&Alias=Rainbow&Lang=en
- Scroll down to Deck Pass for Coaches, and click on it
- Click on <u>create an account</u> and then follow the prompts to do so. Note that you must use the same name as the one under which you are registered for instance, if you are registered with the first name Mortimer, you should not enter "Mortie" as your first name when signing up for Deck Pass, or it will not find your registration record in the database.
- Once your account is created and linked to your SWIMS database registration record, download the free Deck Pass app from the application store for your smart phone.
- When the app is downloaded and open, sign in using your Deck Pass user name and password.
- Your smartphone screen will now have an icon labelled Member Card. If you click on it, it will show your registration status, including the expiration date of all the required coaching certifications.
- Show it to people! Never worry about putting your coaches card through the wash ever again!
- Worry instead about putting your phone through the wash.